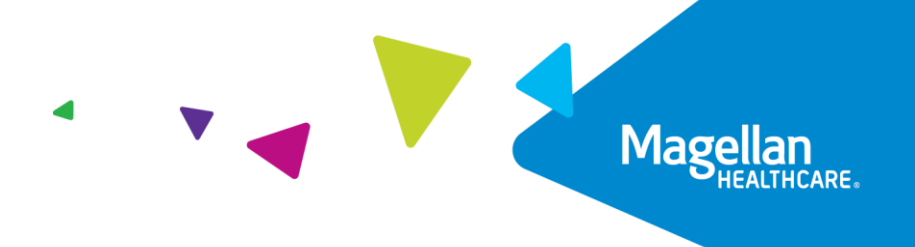

## Tips for Registering EAP Cases\*

## Important: Be sure to register the case before the client's appointment.

- 1. Go to www.MagellanProvider.com and sign in.
- 2. Select **View EAP Registrations** from the left-hand menu.
- 3. To register a case (which will designate you as the treating provider), search by *MAT Number* and the member's *Last Name*; both are required fields.

| View EAP Registrations ::                                                                                                    | Registration Search Help?                                                                                                    |  |
|----------------------------------------------------------------------------------------------------|----------------------------------------------------------------------------------------------------|--|
| Enter data for ONE OR MORE of the following search options. Using more than one option will better narrow your results.                                                                                                    |                                                                                                    |  |
| If you received a MAT number from the member, you must<br>enter it in Option 1 AND enter last name in Option 2 below to<br>register the member (designates you as the treating provider).<br>Tips for Registering EAP Cases | If you have questions regarding a<br>FOH member, please call the<br>number on the member's benefit<br>card as the Chat feature is NOT<br>available for these members. |  |
| Option 1 MAT Number ?                                                                                                    | e lett. O. Do not include dashes                                                                                                    |  |
| Option 2 Member/Client Information ?                                                                                                    |                                                                                                    |  |
| and/<br>or Last Name: First Name:                                                                                                    | Member No.: (Optional)                                                                                                    |  |

4. On the results page, click View Details.

| View EAP Regist                                                                                                    | rations ::                   |                                           | Registra                               | ntion Summ                        | nary Help?      |
|----------------------------------------------------------------------------------------------------|------------------------------|-------------------------------------------|----------------------------------------|-----------------------------------|-----------------|
| This screen displays all registrations that matched your<br>search criteria. If Status is "Not Assigned", click the <i>View</i><br><i>Details</i> link to register the case.<br>The <i>View Details</i> and <i>Help</i> links offer more information. |                              | Sear<br>MAT 0<br>Number:<br>Sort Order: 0 | ch Criteria<br>GNJL1000<br>Client Name |                                   |                 |
|                                                                                                    |                              |                                           | Service Dates                          | Page                              | 1 ✔ of 1        |
| MAT Number                                                                                                    | Provider Name                | Client Name                               | From/To:                               | Care                              | Status          |
| 0GNJL1000<br>View Details                                                                                                    | Eap Provider, Mhc<br>Default | Member, Test                              | 04/27/2021<br>10/27/2021               | Employee<br>Assistance<br>Program | Not<br>Assigned |
|                                                                                                    |                              |                                           |                                        | Page                              | 1 🗸 of 1        |
| Search Again                                                                                                    |                              |                                           |                                        |                                   |                 |
| Get this inforn                                                                                                    | nation in a more d           | letailed format:                          |                                        |                                   |                 |
| Choose from a printable detailed report or a downloadable electronic file. Printable reports use<br>Adobe Reader, and electronic files allow you to import this information into Microsoft Excel.                                                     |                              |                                           |                                        |                                   |                 |
| 🔘 Create deta                                                                                                    | iled report (.PDF)           | O Download electron                       | ic file (.XLS) G                       | D                                 |                 |
| Return to MyPrac                                                                                                    | tice Page                    |                                           |                                        |                                   |                 |

5. To register the case, select "Yes" and click the **Submit** button.

| View EAP Registrations ::       |                               | Registration Details | Help?            |  |
|---------------------------------|-------------------------------|----------------------|------------------|--|
| Do you want to regi             | ster this case? OY            | es ONo Submit        |                  |  |
| MAT Number: 00HQ                | CQ000                         | 1                    |                  |  |
| Member Name:                    | Member, Test                  | Member No.:          | 123456789        |  |
| Member DOB:                     | 05/04/1978                    | Subscriber Name:     | Individual, Test |  |
| Company Name:                   | Test Company                  |                      |                  |  |
| Services                        |                               |                      |                  |  |
| Service Dates:                  | 12/02/2015 -<br>06/01/2016    | Services Available:  | 3                |  |
| Primary/Secondary<br>Diagnosis: | R69                           | Outcome Code:        | 600 - EAP        |  |
| Level of Care:                  | Employee Assistanc<br>Program | e                    |                  |  |

6. After you register the case, you can access the EAP registration packet materials.

| Online EAP Registration Packet                         |  |
|--------------------------------------------------------|--|
| Provider Letter                                        |  |
| Member Experience Survey                               |  |
| Statement of Understanding                             |  |
| EAP Referral Sheet                                     |  |
| EASI Form                                              |  |
| For additional forms, visit our <u>EAP Forms</u> page. |  |

If you leave the page, you will be able to access the details page again, for the newly registered case, by searching with *Last Name* and *MAT Number*.

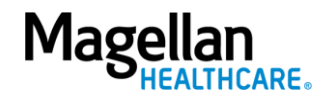

- If you register a case *prior to* 6 p.m. Central time, you will be able to access the case details *using any search fields* after *one business day* from the time of registration.
- If you register a case *after* 6 p.m. Central time, you will be able to access the case details *using any search fields* after *two business days* from the time of registration.

| View EAP Registrations ::                                                                                                    | Registration Search Help?                                                                                                    |  |
|----------------------------------------------------------------------------------------------------|----------------------------------------------------------------------------------------------------|--|
| Enter data for ONE OR MORE of the following search options. Using more than one option will better narrow your results.                                                                                                    |                                                                                                    |  |
| If you received a MAT number from the member, you must<br>enter it in <i>Option 1</i> AND enter last name in <i>Option 2</i> below to<br>register the member (designates you as the treating provider).                                                                    | If you have questions regarding a<br>FOH member, please call the<br>number on the member's benefit<br>card as the Chat feature is NOT |  |
| Tips for Registering EAP Cases                                                                                                    | available for these members.                                                                                                    |  |
| Coption 1 MAT Number ?                                                                                                    |                                                                                                    |  |
| When entering the MAT number, type the number zero, not the (-) or other special characters.                                                                                                    | e letter O. Do not include dashes                                                                                                    |  |
|                                                                                                    |                                                                                                    |  |
| Coption 2 Member/Client Information ?                                                                                                    |                                                                                                    |  |
| and/<br>or Last Name: First Name: M                                                                                                    | 1ember No.: (Optional)                                                                                                    |  |
| Option 3 Date Range                                                                                                    |                                                                                                    |  |
| and/<br>or From: (mm/dd/yyyy) To: (mm/dd/yyyy)   31 31                                                                                                    | Select Date Type:<br>Start Date                                                                                                    |  |
| Option 4 Provider Information                                                                                                    |                                                                                                    |  |
| and Last Name: Organization/G                                                                                                    | roup Name:                                                                                                    |  |
| First Name: TIN:                                                                                                    |                                                                                                    |  |
| Sort results by:                                                                                                    |                                                                                                    |  |
| Member/Client Name                                                                                                    |                                                                                                    |  |
| Choose what you would like to do with this information                                                                                                    | on:                                                                                                    |  |
| You can receive the results of your search in three ways: in a summary, in a printable detailed report, or via a downloadable electronic file. Printable reports use <u>Adobe Reader</u> , and electronic files allow you to import this information into Microsoft Excel. |                                                                                                    |  |
| View summary  Create detailed report (.PDF)                                                                                                    | Download electronic file (.XLS)                                                                                                    |  |
| Submit Clear Form<br>Return to MyPractice Page                                                                                                    |                                                                                                    |  |

**NOTE:** If Magellan creates a MAT (case) number prior to 6 p.m. Central time, you will be able to register the case via the provider website the following morning. If Magellan creates the case after 6 p.m. Central time, you will be able to register the case online after the following day's data feed (6 p.m.).

*Example:* A case is created Monday at 7 p.m. You will be able to register the case online Wednesday morning (after it has been loaded to the system during Tuesday's 6 p.m. data transfer).

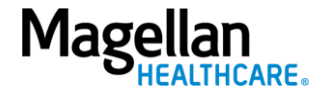

**Real-time EAP packets:** Packets are available at the time you register the case. However, depending on the member, some client-specific documents may not be available until the following day. Please check back the following day for those documents.

**Demo:** View a demo of the EAP registration at **www.MagellanProvider.com**. From the *Education* tab, select *Online Training,* then under the *Demos* section, select "EAP Registration."

\*Providers currently cannot register **federal EAP cases** online. To register a case for a member of a federal EAP, call 1-800-274-2477 or the program number on the member's benefit card. After registration, Magellan will deliver your federal EAP case packet via **email**.

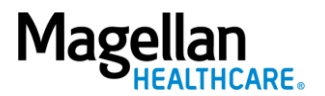